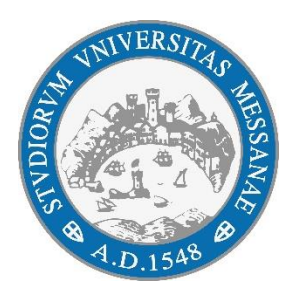

Università degli Studi di Messina

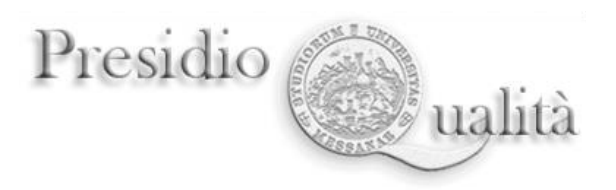

## LINEE GUIDA PER LA COMPILAZIONE DELLA SCHEDA UNICA ANNUALE DELLA RICERCA DIPARTIMENTALE (SUA-RD ANNO 2023)

Anno 2023

## Sommario

| 1. Finalità del documento                                              | .4  |
|------------------------------------------------------------------------|-----|
| 2. Fonti normative                                                     | .4  |
| 3. Documenti di riferimento                                            | . 5 |
| 3. Flusso                                                              | . 5 |
| ALLEGATO 1 – Tutorial utilizzo piattaforma integrata I.D.R.A. / SUA-RD | .7  |

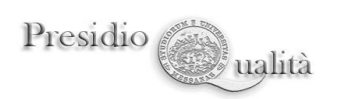

#### **1. Finalità del documento**

La Scheda Unica Annuale della Ricerca Dipartimentale (SUA-RD) è parte integrante del sistema di autovalutazione, valutazione e accreditamento (AVA) e come tale essa prepara gli Atenei alle visite di valutazione per l'Accreditamento Periodico cui saranno sottoposti nei prossimi 5 anni, come previsto dalle norme vigenti (vd. *infra*).

Costituisce uno strumento fondamentale di autovalutazione, che consente agli Atenei e ai Dipartimenti, nella prima parte (pianificazione degli obiettivi, sistema di gestione del Dipartimento, politiche per la qualità, risorse umane e infrastrutture), di riflettere sul grado di consapevolezza della propria attività di programmazione in merito alla ricerca dipartimentale; nella seconda (risultati della ricerca), di raccogliere le informazioni e i dati necessari ad ancorare tale riflessione a opportuni indicatori.

L'insieme delle informazioni contenute nella SUA-RD fornisce inoltre a studenti, famiglie, aziende, enti pubblici, un quadro di riferimento sulle competenze esistenti nei vari dipartimenti universitari e sugli indirizzi di ricerca di questi ultimi, contribuendo a favorire e rafforzare la comunicazione tra università e società.

#### 2. Fonti normative

La compilazione della SUA-RD, introdotta dal D.M. n. 47/2013 e successive modifiche, è attualmente prevista dal D.M. n. 1154/2021 ('Decreto Autovalutazione, Valutazione, Accreditamento iniziale e periodico delle sedi e dei corsi di studio') che sostituisce il D.M. n. 6/2019 e successive modificazioni e integrazioni:

- art. 3, comma 1: l'accreditamento periodico delle sedi ha durata massima quinquennale e viene conseguito dalle sedi che soddisfano i requisiti per l'accreditamento iniziale di cui all'allegato B e quelli previsti come risultato dei processi di Assicurazione della Qualità (AQ) di cui all'allegato C, a seguito della verifica da parte dell'ANVUR sulla base dell'esito delle visite in loco delle Commissioni di Esperti della Valutazione (CEV). Nello specifico, alla lettera b, l'accreditamento prevede la [...] valutazione delle informazioni contenute nelle Schede Uniche Annuali della Ricerca e della Terza Missione/Impatto sociale dei Dipartimenti (SUA-RD/TM).
- art. 9, comma 1: Le schede SUA-CdS e SUA-RD, anche attraverso la interoperabilità con le altre banche dati ministeriali, contengono gli elementi informativi necessari al sistema di autovalutazione, valutazione

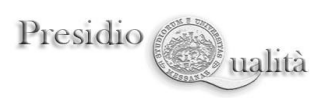

periodica e accreditamento, nonché alla definizione annuale dell'offerta formativa (dalla fase di istituzione a quella di attivazione dei corsi di studio).

• ALLEGATO B-REQUISITI DI ACCREDITAMENTO INIZIALE DELLE SEDI:

## Trasparenza

[...] Ai fini dell'accreditamento iniziale, è altresì verificata, per ciascuno dei Dipartimenti della sede, la completezza nella banca dati SUA-RD delle seguenti informazioni:

- obiettivi, risorse umane e strumentali e gestione dei Dipartimenti dell'Ateneo;
- risultati della ricerca in termini di produzione scientifica, internazionalizzazione, bandi competitivi e riconoscimenti scientifici;
- attività di terza missione.

## 3. Documenti di riferimento

I principali documenti strategico-gestionali di riferimento per la programmazione delle attività di Ricerca sono:

- il Piano Strategico d'Ateneo 2021-2023
- il Piano Triennale di Dipartimento aggiornamento 2023.

Sulla base di questi due documenti il Dipartimento fissa gli obiettivi di ricerca che vuole raggiungere, coerentemente con le linee strategiche di Ateneo, con il contesto territoriale in cui opera, con il proprio progetto culturale e le proprie potenzialità, con le complessive risorse di cui dispone. Gli obiettivi devono essere plausibili, raggiungibili e misurabili attraverso specifici indicatori i cui valori saranno definiti in modo quanto più possibile quantitativo.

Per ogni obiettivo che si vuole raggiungere è necessario definire le azioni da intraprendere, la cui efficacia è stabilita mediante la definizione di indicatori oggettivi e misurabili.

## 3. Flusso

I Direttori di Dipartimento sono chiamati a redigere la SUA-RD, avvalendosi della piattaforma integrata I.D.R.A. (Institutional Digital Repository Application) appositamente predisposta dall'Ateneo per l'inserimento della scheda (indicazioni operative nel PDF in allegato), entro il 10 marzo 2023.

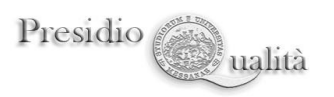

Nella piattaforma confluiscono automaticamente i dati ottenuti attraverso periodiche interrogazioni di numerose banche dati istituzionali dell'Ateneo di Messina: è stata specificamente progettata per agevolare al massimo la compilazione della scheda.

La SUA-RD andrà compilata all'inizio di ogni anno solare, con riferimento ai dati di contesto dell'anno precedente utili alla programmazione e definizione degli obiettivi di ricerca per l'anno 2023 contenuti nel Piano Triennale di Dipartimento (aggiornamento 2023), nel PIAO 2023-2025 e coerenti con il Piano Strategico d'Ateneo 2021-2023.

A seguire (novembre 2023) sarà attivato, così come raccomandato dalla CEV nella relazione finale a seguito della visita del 2018, il sistema di monitoraggio delle attività di ricerca sviluppate e dei risultati conseguiti (*attività di riesame*).

Il documento (**SUA-RD 2023**) dovrà essere discusso e approvato dal Consiglio di Dipartimento entro il **20 marzo 2023**.

Il Presidio della Qualità comunicherà con successive note lo scadenziario degli adempimenti previsti; saranno pubblicate anche sul sito HUB-SAQ al seguente link:

https://www.unime.it/ateneo/valutazione-e-qualita/sistema-aq-di-ateneo-hubsaq/aq-ricerca/sua-rd

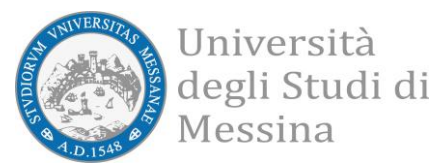

# ALLEGATO 1 Tutorial utilizzo piattaforma integrata I.D.R.A. / SUA-RD

La piattaforma integrata *I.D.R.A. / SUA-RD (Institutional Digital Repository Application/Scheda Unica Annuale-Ricerca Dipartimentale)* è accessibile unicamente dalla rete di Ateneo all'indirizzo <u>https://report.unime.it/suard</u>. L'accesso è mediato da una pagina di login che sfrutta il servizio di autenticazione SSO già in utilizzo presso l'Ateneo. Inizialmente avrà accesso alla piattaforma unicamente il Direttore della struttura interessata alla rilevazione SUA-RD per l'anno di riferimento. Sarà tuttavia possibile richiedere all'amministratore del sistema di estendere tali privilegi anche ad altre figure.

Questa piattaforma web consiste di due parti. Una prima parte, accessibile dalla scheda *"Inserimento"* dell'unico menù *"Scheda SUA-RD"* posto a sinistra, comprende la gestione completa delle sezioni che ciascun Direttore di struttura interessata alla rilevazione SUR-RD dovrà compilare. Per l'anno di riferimento, il Direttore dovrà inizializzare la scheda associata alla propria struttura, compilarla in ogni sua parte e chiuderla. Dopo l'inizializzazione della scheda e senza che la stessa sia stata necessariamente compilata, sempre dall'unico menù "Scheda SUA-RD" posto a sinistra, sarà possibile accedere alla seconda parte della piattaforma, "Reportistica Globale", che, come il nome stesso, suggerisce, conterrà la reportistica globale costituita dai dati collezionati, alla data indicata, ottenuti attraverso periodiche interrogazioni automatiche delle banche dati istituzionali. Ciascun Direttore di struttura avrà visibilità unicamente sulla propria Scheda SUA-RD, e quando il sistema sarà a regime, anche sulle schede SUA-RD della sua struttura delle passate rilevazioni. A scheda conclusa, alla data concordata per la chiusura amministrativa della rilevazione, il Direttore avrà la possibilità di ottenere la scheda SUA-RD in formato PDF.

La piattaforma prevede anche un accesso da Revisore che consente di poter visualizzare tutte le schede delle strutture interessate alla rilevazione dell'anno di riferimento in modo da valutarne lo stato di avanzamento.

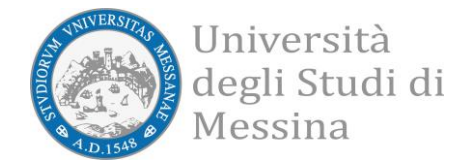

#### Primo accesso effettuato come Direttore del Dipartimento

Dall'unico menù a sinistra si deve selezionare "Inserimento".

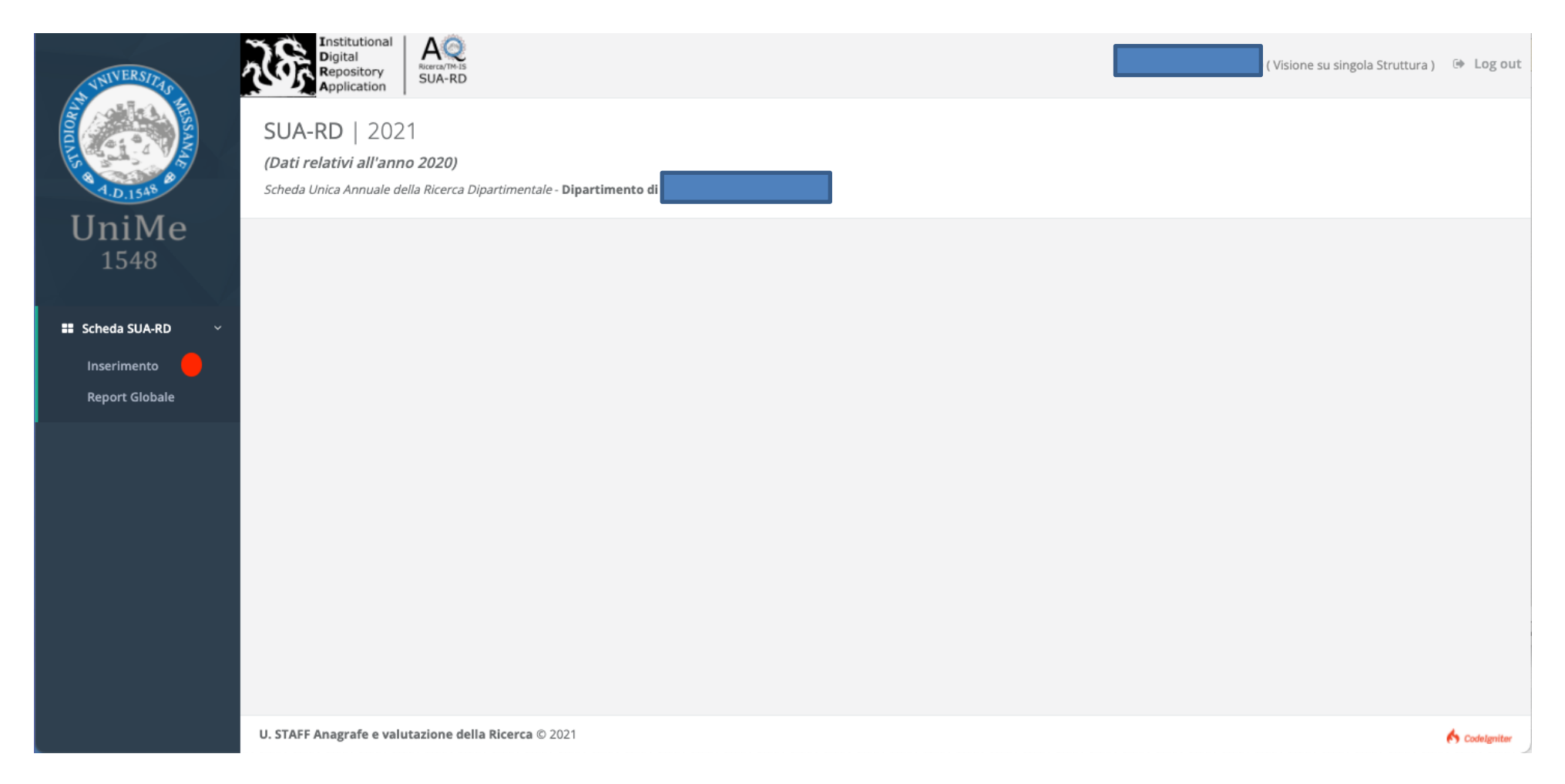

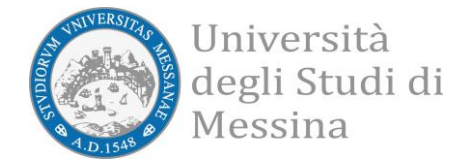

## Inizializzare la scheda.

Si deve cliccare sul tasto "Scheda SUA-RD" di colore arancio posto in alto a destra e poi, nella schermata seguente, sul tasto "Inizializza" di colore blu.

| VAIVERSITAS              | Institutional<br>Digital<br>Repository<br>Application                                                                                                  | ( Visione su singola Struttura ) 🛛 🗎 🕒 Log out |
|--------------------------|----------------------------------------------------------------------------------------------------|------------------------------------------------|
| ALD.1548                 | SUA-RD   2021<br>(Dati relativi all'anno 2020)<br>Scheda Unica Annuale della Ricerca Dipartimentale - Dipartimento di                                  | + Scheda SUA-RD                                |
| UniMe<br><sup>1548</sup> | Pagina Iniziale<br>Questa pagina consente di gestire la compilazione della scheda SUA-RD del tuo Dipartimento per l'anno <b>2021</b> .                 |                                                |
| 👪 Scheda SUA-RD <        | I dati da tenere in considerazione per il tuo inserimento fanno riferimento al range temporale che va dall' <b>01-GEN-2020</b> al <b>31-DIC-2020</b> . |                                                |
|                          | I seguenti 2 utenti sono stati abilitati a gestire questa scheda:                                                                                      |                                                |
|                          |                                                                                                    |                                                |
|                          | Scheda SUA-RD                                                                                                    |                                                |
|                          | Non risultano ancora schede aperte per l'anno corrente.                                                                                                |                                                |
|                          |                                                                                                    |                                                |
|                          | U. STAFF Anagrafe e valutazione della Ricerca © 2021                                                                                                   | K Codelgniter                                  |

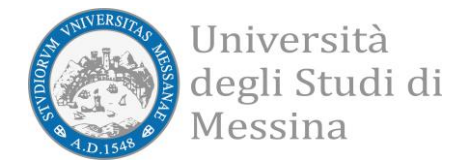

| VAIVERSITAS       | Institutional<br>Digital<br>Repository<br>Application                                                                                                    | ( Visione su singola Struttura ) | 🕩 Log out |
|-------------------|----------------------------------------------------------------------------------------------------|----------------------------------|-----------|
| AND I SAR A       | SUA-RD   2021<br>(Dati relativi all'anno 2020)<br>Scheda Unica Annuale della Ricerca Dipartimentale - Dipartimento di                                                                                                    |                                  |           |
| UniMe<br>1548     | Questa sezione consente di compilare alcune sezioni della scheda SUA-RD del tuo Dipartimento per l'anno <b>2021</b> .<br>I dati da tenere in considerazione per il tuo inserimento fanno riferimento al range temporale che va dall' <b>01-GEN-2020</b> al <b>31-DIC-2020</b> . |                                  |           |
| 👪 Scheda SUA-RD 🤇 |                                                                                                    |                                  |           |
|                   | Inizializza la scheda SUA-RD del tuo dipartimento                                                                                                    |                                  |           |
|                   | ← Torna alla pagina precedente                                                                                                    | 🕞 Iniz                           | ializza   |
|                   |                                                                                                    |                                  |           |
|                   |                                                                                                    |                                  |           |
|                   |                                                                                                    |                                  |           |
|                   | LL STAEE Anagrafa a valutazione della Ricarca @ 2021                                                                                                    |                                  |           |

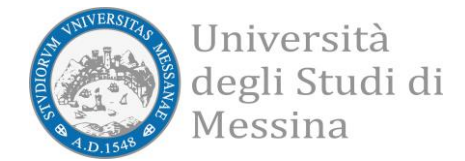

## Avviare la compilazione la scheda.

Si deve cliccare sul tasto "Compila la scheda", di colore bianco, posto a destra nel record della scheda.

| VINIVERSITAS      | Institutional<br>Digital<br>Repository<br>Application                                                                                                    |                                        | ( Visione su singola Struttura ) 🛛 🔅 Log out |
|-------------------|----------------------------------------------------------------------------------------------------|----------------------------------------|----------------------------------------------|
|                   | La scheda SUA-RD è stata inizializzata con successo.                                                                                                    |                                        |                                              |
| UniMe<br>1548     | SUA-RD   2021<br>(Dati relativi all'anno 2020)<br>Scheda Unica Annuale della Ricerca Dipartimentale - Dipartimento di                                                                                                    |                                        |                                              |
| 🐮 Scheda SUA-RD < | Pagina Iniziale<br>Questa pagina consente di gestire la compilazione della scheda SUA-RD del tuo Dipartimento per l'anno<br>I dati da tenere in considerazione per il tuo inserimento fanno riferimento al range temporale che va dal | 2021.<br>I'01-GEN-2020 al 31-DIC-2020. |                                              |
|                   | l seguenti <b>2</b> utenti sono stati abilitati a gestire questa scheda:                                                                                                    |                                        |                                              |
|                   | Scheda SUA-RD                                                                                                    |                                        |                                              |
|                   | Show 10 entries                                                                                                    | Search:                                | Copy CSV Excel PDF Print                     |
|                   | Anno     1     Dipartimento       2021     Dipartimento di                                                                                                    | ↑↓ Stato ↑↓<br>scheda aperta           | Azione î↓<br>I Compila la scheda             |
|                   | created on 2021-12-13 14:25:45 by                                                                                                    |                                        | Previous 1 Next                              |
|                   | U. STAFF Anagrafe e valutazione della Ricerca © 2021                                                                                                    |                                        | S Codelgniter                                |

Unità di Coordinamento Tecnico Analisi dei dati e Sistema di AQ U. STAFF Anagrafe e valutazione della Ricerca

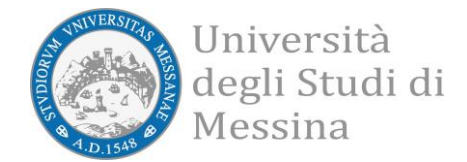

## Pagina di Inserimento.

La pagina di inserimento è composta da 5 sezioni che vanno compilate secondo quanto indicato.

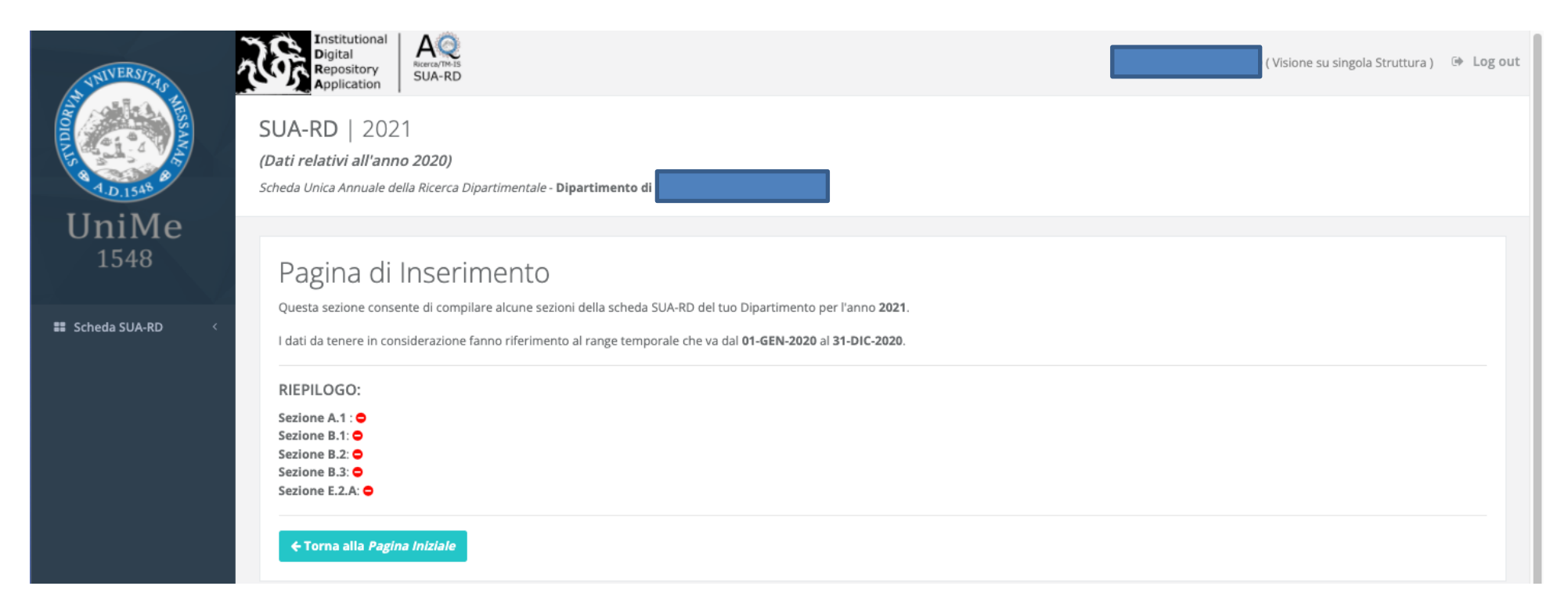

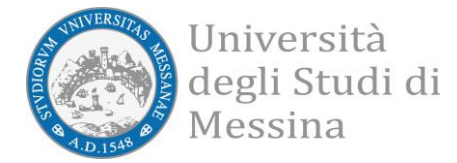

| Obiettivi della Ricerca dichiarati e rimodulati per l'anno 2020         |               |
|-------------------------------------------------------------------------|---------------|
| Promemoria obiettivi della <i>Ricerca</i> dichiarati per l'anno 2020 ®  | ~             |
| Sezione A - Obiettivi di Ricerca del Dipartimento                       |               |
| A.1 Dichiarazione degli obiettivi di Ricerca del Dipartimento 🏽 ( 🕒 ) 🗢 | ~             |
| A.2 Nuovi obiettivi della <i>Ricerca</i> per l'anno 2021 ®              | ~             |
| Sezione B - Sistema di gestione                                         |               |
| B.1 Struttura organizzativa del Dipartimento 尼 ( 🕒 ) 🗢                  | ~             |
| B.2 Politica per l'assicurazione di Qualità del Dipartimento 🗭 ( 🖹 ) 🗢  | ~             |
| B.3 Riesame della Ricerca Dipartimento 🕼 ( 🔄 ) 🗢                        | ~             |
| Sezione E - Internazionalizzazione                                      |               |
| E.2 Mobilità Internazionale 🗟 🗢                                         | ~             |
| U. STAFF Anagrafe e valutazione della Ricerca © 2021                    | s Codelgniter |

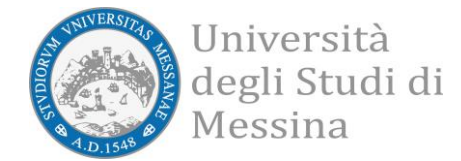

**Esempio 1**. La sezione *"B.2 Politica per l'assicurazione di Qualità del Dipartimento"* prevede l'inserimento di un testo, che andrà ad integrare il documento SUA-RD finale (PDF), ed anche l'inserimento facoltativo di un allegato (in formato PDF).

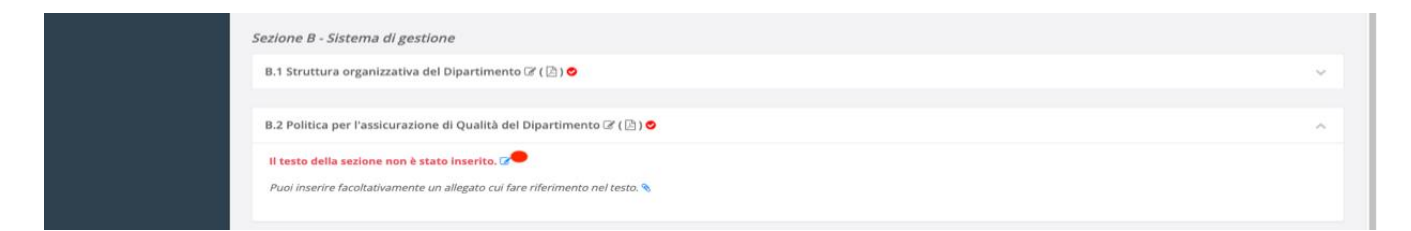

L'inserimento del testo consiste nella compilazione di un semplice form web.

| 🗱 Scheda SUA-RD 🤇 | Sezione B - Sistema di gestione                                                                                                    |
|-------------------|----------------------------------------------------------------------------------------------------|
|                   | B.2 Politica per l'assicurazione di Qualità del Dipartimento     Descrivere la politica di Assicurazione di Qualità (AQ) del Dipartimento ovvero le responsabilità e le modalità operative attraverso le quali il Dipartimento persegue, mette in atto e monitora la     qualità della ricerca.     Nel quadro 82 vengono identificate: i. le politiche di qualità dell'Ateneo; ii. Le persone/gruppi di lavoro/commissioni incaricate dal Dipartimento di identificare e monitorare gli obiettivi della     ricerca, iii. Le modalità e le tempistiche con cui avvengono tali processi     (Si può fare riferimento alla presenza di una Commissione/gruppo Qualità dipartimentale, Gruppo del riesame ed altro). |
|                   | E' possibile eseguire l'upload di un documento pdf. Testo                                                                                                    |
|                   | Il Dipartimento intende istituire, a partire dall'anno in corso, un'apposito gruppo Assicurazione della Qualità della ricerca. Tale gruppo AQ dovrà: - mettere in atto azioni tese alla socializzazione (seminari, presentazione di risultati, analisi critiche e discussioni, ecc.) dei risultati della ricerca al fine di incentivare l'interazione tra differenti linee di studio.                                                                                                    |
|                   | - creare le condizioni per una possibile diffusione, anche all'esterno del <u>Dipartimento della</u> ricerca e dei risultati conseguiti monitorare il numero di pubblicazioni,<br>utilizzando come criteri di riferimento quelli proposti da <u>Miur</u> . <u>Anvur</u> e <u>Cun</u> nell'ambito delle procedure nazionali di valutazione e autovalutazione dell'attività scientifica;<br>- monitorare i progetti di ricerca presentati da docenti afferenti al Dipartimento stesso, approvati e/o finanziati a livello locale, nazionale e internazionale, verificando la<br>percentuale su scale più ampie;                                                                                                    |
|                   | - monitorare la partecipazione e la presentazione dei risultati di ricerca in sedi congressuali o <u>seminariali</u> (locali, nazionali e internazionali) da parte dei docenti afferenti al Dipartimento.                                                                                                    |
|                   | - proporre strategie per il superamento di eventuali criticità rilevate.                                                                                                    |
|                   | U. STAFF Anagrafe e valutazione della Ricerca © 2021                                                                                                    |

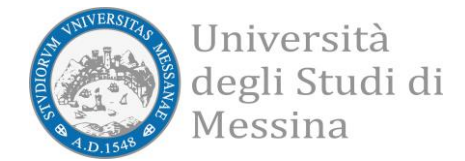

#### L'avvenuto inserimento provocherà il semaforo verde nel cruscotto di riepilogo nella pagina di Inserimento.

| RIEPILOGO:                                                                 |  |
|----------------------------------------------------------------------------|--|
| Sezione A.1 : •                                                            |  |
| Sezione B.1: O                                                             |  |
| Sezione B.3: O                                                             |  |
| Sezione E.2.A: 🗢                                                           |  |
| ← Torna alla pagina principale                                             |  |
|                                                                            |  |
| Obiettivi della Performance dichiarati e rimodulati per l'anno 2020        |  |
| Promemoria obiettivi della <i>Performance</i> dichiarati per l'anno 2020 ® |  |
| Sezione A - Obiettivi di ricerca del Dipartimento                          |  |
| A.1 Dichiarazione degli obiettivi di Ricerca del Dipartimento 🗷 ( 🕒 ) 🗢    |  |
| A.2 Nuovi obiettivi della <i>Ricerca</i> per l'anno 2021 ®                 |  |
| Sezione B - Sistema di gestione                                            |  |
| B.1 Struttura organizzativa del Dipartimento 🗭 ( 🖹 ) 📀                     |  |
| R 2 Politica par l'assicurazione di Qualità del Dipartimento 🖉             |  |
|                                                                            |  |
| B.3 Riesame della Ricerca Dipartimento 🗭 ( 🗋 ) 🛇                           |  |
|                                                                            |  |

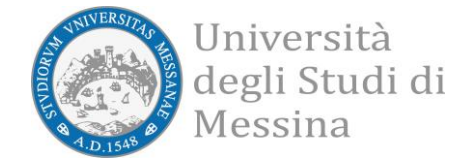

**Esempio 2**. La sezione *"E.2 Mobilità Internazionale"* prevede l'inserimento dei dati in un determinato tracciato record.

| Sezione E - Internazionalizzazione                   |               |
|------------------------------------------------------|---------------|
| E.2 Mobilità Internazionale 🗷 📀                      | ~             |
| ll dato non è stato inserito. 🏹                      |               |
|                                                      |               |
| U. STAFF Anagrafe e valutazione della Ricerca © 2021 | 6 Codelgniter |

La prima cosa da fare è creare il nuovo record utilizzando il bottone "New Record" di colore arancio.

|                                                                                                   | Scheda U                                                                                                    | inica Annuale della Rice | <b>~/</b><br>erca Dipartimentale - <b>Di</b> j | partimento di |             |                     |          |                  |             |
|---------------------------------------------------------------------------------------------------|----------------------------------------------------------------------------------------------------|--------------------------|------------------------------------------------|---------------|-------------|---------------------|----------|------------------|-------------|
| 👪 Scheda SUA-RD 🤇                                                                                 | Sezione E - Internazionalizzazione         Il quadro E2 (mobilità internazionale) contiene il numero in giorni/persona di:         • ricercatori stranieri (affiliati a Enti/Istituzioni straniere) in visita al Dipartimento negli anni di riferimento;         • docenti, ricercatori, dottorandi e assegnisti in mobilità internazionale negli anni di riferimento.         Potranno essere inserite le permanenze (in entrata e in uscita) nell'anno di riferimento, di durata non inferiore a 30 giorni consecutivi presso la stessa Istituzione. |                          |                                                |               |             |                     |          |                  |             |
|                                                                                                   | Chiudi                                                                                                    |                          |                                                |               |             |                     |          |                  |             |
| E.2 Mobilità Internazionale in USCITA<br>Il dato non è stato inserito. Segue il tracciato record. |                                                                                                    |                          |                                                |               |             |                     |          |                  |             |
|                                                                                                   | #                                                                                                    | Matricola                | Cognome                                        | Nome          | Istituzione | Nazione Istituzione | Area CUN | Periodo (giorni) |             |
|                                                                                                   | U. STAFF                                                                                                    | Anagrafe e valutazion    | e della Ricerca © 2021                         |               |             |                     |          |                  | Codelgniter |

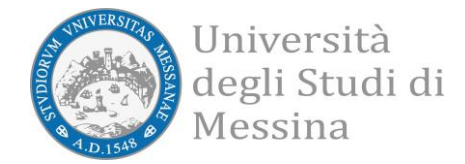

A questo punto, l'inserimento delle informazioni consiste nella compilazione di un semplice form web.

| <ul> <li>E.2 Mobilità Internazionale in USCITA II quadro E2 (mobilità internazionale) contiene il numero in giorni/persona di:</li> <li>ricercatori stranieri (affiliati a Enti/istituzioni straniere) in visita al Dipartimento negli anni di riferimento;</li> <li>docenti, ricercatori, dottorandi e assegnisti in mobilità internazionale negli anni di riferimento.</li> <li>Potranno essere inserite le permanenze (in entrata e in uscita) nell'anno di riferimento, di durata non inferiore a 30 giorni consecutivi presi</li> </ul> | sso la stessa Istituzione. |
|----------------------------------------------------------------------------------------------------|----------------------------|
| Matricola (max 255 chars) *                                                                                                    |                            |
| 12345                                                                                                    |                            |
| Nome (max 255 chars) *                                                                                                    |                            |
|                                                                                                    |                            |
| Cognome (max 255 chars) *                                                                                                    |                            |
|                                                                                                    |                            |
| Istituzione (max 255 chars) *                                                                                                    |                            |
| American University                                                                                                    |                            |
| Nazione Istituzione *                                                                                                    |                            |
| Stati Uniti d'America - US                                                                                                    |                            |
| Area CUN *                                                                                                    |                            |
| 04 - Scienze della terra                                                                                                    |                            |
| Periodo (numero giorni >= 30) *                                                                                                    |                            |
| 35                                                                                                    |                            |
| ← Torna alla pagina precedente                                                                                                    | 8                          |
|                                                                                                    |                            |
| STAFF Anagrafe e valutazione della Ricerca © 2021                                                                                                    |                            |

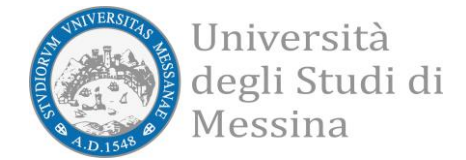

Al termine dell'inserimento delle informazioni di questa sezione, questa dovrà essere chiusa utilizzando l'apposito bottone nero, in modo da ricevere il semaforo verde nel cruscotto di riepilogo nella pagina di Inserimento.

| Manager and Manager and Party and Party and Pa | SUA-RD   2021                                                                                                    |
|----------------------------------------------------------------------------------------------------|----------------------------------------------------------------------------------------------------|
|                                                                                                    | (Dati relativi all'anno 2020)                                                                                                    |
| 🗱 Scheda SUA-RD 🤇                                                                                                    | Scheda Unica Annuale della Ricerca Dipartimentale - Dipartimento di                                                                                                    |
|                                                                                                    | Sezione E - Internazionalizzazione                                                                                                    |
|                                                                                                    | Il quadro E2 (mobilità internazionale) contiene il numero in giorni/persona di:                                                                                                    |
|                                                                                                    | <ul> <li>ricercatori stranieri (affiliati a Enti/Istituzioni straniere) in visita al Dipartimento negli anni di riferimento;</li> <li>docenti, ricercatori, dottorandi e assegnisti in mobilità internazionale negli anni di riferimento.</li> </ul> |
|                                                                                                    | Potranno essere inserite le permanenze (in entrata e in uscita) nell'anno di riferimento, di durata non inferiore a 30 giorni consecutivi presso la stessa istituzione.                                                                              |
|                                                                                                    | + Torna alla pagina precedente                                                                                                    |
|                                                                                                    | Al termine dell'inserimento dei dati di questa sezione, devi procedere con la sua chiusura.                                                                                                    |
|                                                                                                    | B Chiudi                                                                                                    |
|                                                                                                    |                                                                                                    |
|                                                                                                    |                                                                                                    |
|                                                                                                    | E.2 Mobilità Internazionale in USCITA                                                                                                    |
|                                                                                                    | Show 10 entries Copy CSV Excel PDF Print                                                                                                    |
|                                                                                                    | Showing 1 to 1 of 1 entries                                                                                                    |
|                                                                                                    | # 11 Matricola 11 Cognome 11 Nome 11 Istituzione 11 Nazione Istituzione 11 Area CUN 11 Periodo (giorni) 11 Azione 11                                                                                                    |
|                                                                                                    | 5 12345 American University Stati Uniti d'America Area 04 - Scienze della terra 35 indifica                                                                                                    |
|                                                                                                    | Previous 1 Next                                                                                                    |
|                                                                                                    |                                                                                                    |
|                                                                                                    |                                                                                                    |
|                                                                                                    | U. STAFF Anagrafe e valutazione della Ricerca © 2021                                                                                                    |

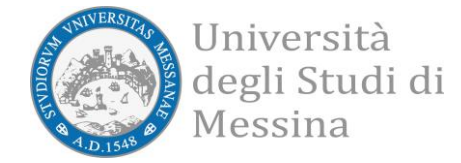

#### Semaforo verde ottenuto anche per questa sezione.

|                   |                                                                                                    | Log out |
|-------------------|----------------------------------------------------------------------------------------------------|---------|
|                   | La sezione E2 della scheda SUA-RD n. 11 è stata chiusa con successo.                                                                                                    |         |
|                   | SUA-RD   2021                                                                                                    |         |
| 📰 Scheda SUA-RD < | (Dati relativi all'anno 2020)<br>Scheda Unica Annuale della Ricerca Dipartimentale - Dipartimento di                                                                                                    |         |
|                   | Pagina di Inserimento         Questa sezione consente di compilare alcune sezioni della scheda SUA-RD del tuo Dipartimento per l'anno 2021.         I dati da tenere in considerazione fanno riferimento al range temporale che va dal 01-GEN-2020 al 31-DIC-2020.         RIEPILOGO:         Sezione B.1: @         Sezione B.2: @         Sezione B.3: @         Sezione E.2.A: @ |         |
|                   | Obiettivi della Performance dichiarati e rimodulati per l'anno 2020                                                                                                    |         |
|                   | Promemoria obiettivi della <i>Performance</i> dichiarati per l'anno 2020 👁                                                                                                    | ~       |
|                   | Sezione A - Obiettivi di ricerca del Dipartimento                                                                                                    |         |
|                   | A.1 Dichiarazione degli obiettivi di Ricerca del Dipartimento 🏽 ( 🔄 ) 🗢                                                                                                    | ~       |

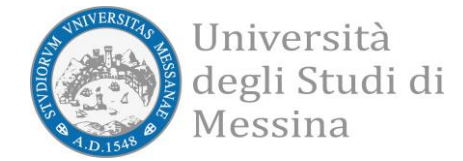

Al termine dell'inserimento delle informazioni di tutte le sezioni, la scheda dovrà essere chiusa utilizzando l'apposito bottone nero, ora reso visibile.

|                     | Scheda Unica Annuale della Ricerca Dipartimentale - Dipartimento di                                                                                                    |
|---------------------|----------------------------------------------------------------------------------------------------|
| III Scheda SUA-RD < | Pagina di Inserimento<br>Questa sezione consente di compilare alcune sezioni della scheda SUA-RD del tuo Dipartimento per l'anno <b>2021</b> .<br>I dati da tenere in considerazione fanno riferimento al range temporale che va dal <b>01-GEN-2020</b> al <b>31-DIC-2020</b> . |
|                     | RIEPILOGO:<br>Sezione A.1 :<br>Sezione B.1:<br>Sezione B.2:<br>Sezione B.3:<br>Sezione B.3:<br>Sezione E.2.A:                                                                                                    |
|                     | 🗲 Torna alla pagina principale                                                                                                    |
|                     | La scheda è stata completata in ogni sua parte, adesso puoi chiudere la scheda.                                                                                                    |
|                     | 🗈 Chiudi 👝                                                                                                    |
|                     |                                                                                                    |

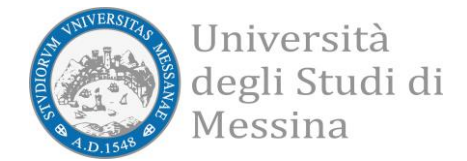

Dopo l'inizializzazione della scheda e senza che la stessa sia stata necessariamente compilata, sarà possibile visualizzare il contenuto "Report Globale" accedendo dal menù a sinistra.

|                     |                                                                                                    |                                                       | 🕀 Log out                    |
|---------------------|----------------------------------------------------------------------------------------------------|-------------------------------------------------------|------------------------------|
|                     | SUA-RD   2021<br>(Dati relativi all'anno 2020)<br>Scheda Unica Annuale della Ricerca Dipartimentale - Dipartimento di |                                                       |                              |
| 📰 Scheda SUA-RD 🛛 🗸 |                                                                                                    |                                                       |                              |
| Inserimento         | Pagina Principale                                                                                                    |                                                       |                              |
| Report Globale 🔴    | Questa sezione consente di compilare alcune sezioni della scheda SUA-RD del tuo Dipartimento p                        | per l'anno <b>2021</b> .                              |                              |
|                     | I dati da tenere in considerazione per il tuo inserimento fanno riferimento al range temporale chi                    | e va dall' <b>01-GEN-2020</b> al <b>31-DIC-2020</b> . |                              |
|                     | l seguenti <b>2</b> utenti sono stati abilitati a gestire questa scheda:                                              |                                                       |                              |
|                     |                                                                                                    |                                                       |                              |
|                     |                                                                                                    |                                                       |                              |
|                     |                                                                                                    |                                                       |                              |
|                     | Scheda SUA-RD                                                                                                    |                                                       |                              |
|                     | Show 10 entries                                                                                                    | Search:                                               | Copy CSV Excel PDF Print     |
|                     | Showing 1 to 1 of 1 entries                                                                                           |                                                       |                              |
|                     | Anno 11 Dipartimento                                                                                                  | ↑↓ Stato ↑↓                                           | Azione îl                    |
|                     | 2021 Dipartimento di created on 2021-11-19 16:00:42 by                                                                | chiuso                                                | 🕼 Visualizza scheda 🔍 Riapri |
|                     |                                                                                                    |                                                       | Previous 1 Next              |
|                     |                                                                                                    |                                                       |                              |
|                     |                                                                                                    |                                                       |                              |
|                     | U. STAFF Anagrafe e valutazione della Ricerca © 2021                                                                  |                                                       | iter Codelgniter             |

Il contenuto del "Report Globale" è suddiviso in due parti:

- Obiettivi, risorse e gestione del Dipartimento
- Risultati della ricerca

Queste due parti contengono la reportistica che costituisce la SUA-RD. Questa reportistica sarà anche resa disponibile in formato PDF.

Parte I e Parte II collezionano dati ottenuti attraverso periodiche interrogazioni automatiche alle banche dati istituzionali. Nella Parte I, inoltre, si ritrovano anche i dati inseriti dai direttori delle strutture interessate alla rilevazione.

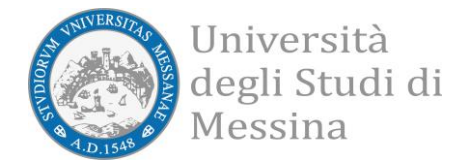

|                 |                                                                                                    | 🕪 Log out      |
|-----------------|----------------------------------------------------------------------------------------------------|----------------|
| <u></u>         | SUA-RD   2021<br>(Dati relativi all'anno 2020)<br>Scheda Unica Annuale della Ricerca Dipartimentale - Dipartimento di |                |
| Scheda SUA-RD < | Dipartimento di<br>PARTE I: Obiettivi, risorse e gestione del Dipartimento Q.<br>PARTE II: Risultati della ricorca Q  | ^              |
|                 | U. STAFF Anagrafe e valutazione della Ricerca © 2021                                                                  | 🎸 Codetgritter |

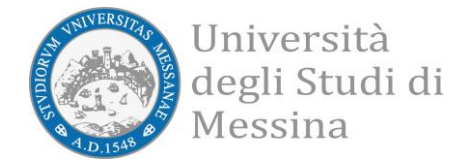

### • Obiettivi, risorse e gestione del Dipartimento

| Sezione A - Obiettivi di ricerca del Dipartimento                                                                                          |               |
|----------------------------------------------------------------------------------------------------|---------------|
| A.1 Dichiarazione degli obiettivi di ricerca del Dipartimento 🗢 dato aggionato al 2021-11-19 16:08:20                                      | ~             |
| Sezione B - Sistema di gestione                                                                                                    |               |
| B.1 Struttura organizzativa del Dipartimento 🛇 dato aggionato al 2021-11-19 16:08:42                                                       | ~             |
| B.1.b Gruppi di ricerca 🚍 dato aggionato al 2021-11-19 09:25:26                                                                            | ~             |
| B.2 Politica per l'assicurazione di qualità del Dipartimento 🛇 dato aggionato al 2021-11-19 16:08:42                                       | ~             |
| B.3 Riesame della Ricerca Dipartimentale 👁 dato aggionato al 2021-11-19 16:08:49                                                           | ~             |
| Sezione C - Risorse umane e infrastrutture<br>Quadro C.1 - Infrastrutture                                                                  |               |
| C.1.a Laboratori di ricerca 📒 dato aggionato al 2021-11-19 09:25:26                                                                        | ~             |
| C.1.b Grandi attrezzature di ricerca ♥<br>dato C.1.b. a aggionato al 2021-11-19 15:51:46<br>dato C.1.b. b aggionato al 2021-11-19 15:51:46 | ~             |
| C.1.c Biblioteche e patrimonio bibliografico 🗃                                                                                             | ~             |
| Quadro C.2 - Risorse umane                                                                                                    |               |
| C.2.a Personale 👁 dato aggionato al 2021-11-19 09:17:49                                                                                    | ~             |
| C.2.b Personale tecnico-amministrativo ♥<br>dato C.2.b.1 aggionato al 2021-11-19 09:17:50<br>dato C.2.b.2 aggionato al 2021-11-19 09:17:51 | ~             |
| U. STAFF Anagrafe e valutazione della Ricerca © 2021                                                                                       | 🎸 Codelgniter |

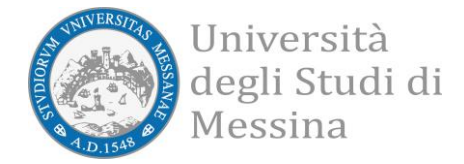

## • Risultati della ricerca

| Sezione D - Produzione Scientifica                                                                                                    |   |
|----------------------------------------------------------------------------------------------------|---|
| D.1 Produzione scientifica 👁 dato aggionato al 2021-11-19 09:24:27                                                                                                    | ~ |
| Sezione E - Internazionalizzazione                                                                                                    |   |
| E.1 Pubblicazioni con coautori stranieri 🛇 dato aggionato al 2021-11-19 09:24:27                                                                                                    | ~ |
| E.2 Mobilità Internazionale (in Uscita) 👁 dato aggionato al 2021-11-19 16:06:44<br>E.2 Mobilità Internazionale (in Ingresso) 🍔 dato aggionato al 2021-11-19 09:25:26                           | ~ |
| Sezione F - Docenti senza produzione scientifica                                                                                                    |   |
| F.1 Docenti senza produzione scientifica 😑 dato aggionato al 2021-11-19 09:25:26                                                                                                    | ~ |
| Sezione G - Bandi competitivi                                                                                                    |   |
| G.1 Progetti acquisiti da bandi competitivi ⊘<br>dato 6.1.a aggionato al 2021-11-19 09:25:08<br>dato 6.1.b aggionato al 2021-11-19 09:25:09<br>dato 6.1.d aggionato al 2021-11-19 09:25:14     | ~ |
| Sezione H - Responsabilità e riconoscimenti scientifici                                                                                                    |   |
| H.1 Premi scientifici 🚍 dato aggionato al 2021-11-19 09:25:26                                                                                                    | ~ |
| H.2.1 Fellow di società scientifiche internazionali 🛇 dato aggionato al 2021-11-19 09:25:18                                                                                                    | ~ |
| H.2.2 Partecipazione quale presidente o membro del consiglio direttivo di società/accademie/associazioni sicnetifiche riconosciute a livello nazionale 🛇 dato aggionato al 2021-11-19 09:25:18 | ~ |
| H.3 Direzione di riviste, collane editoriali, enciclopedie e trattati scientifici 🕏 dato aggionato al 2021-11-19 09:25:18                                                                      | ~ |
| H.4 Direzione o responsabilità scientifica/ coordinamento di enti o istituti / network di ricerca pubblici o privati nazionali o internazionali 🛇 dato aggionato al 2021-11-19 09:25:19        | ~ |
| H.5 Attribuzione di incarichi ufficiali di insegnamento o di ricerca presso atenei e centri di ricerca pubblici o privati internazionali 🝔 dato aggionato al 2021-11-19 09:25:26               | ~ |

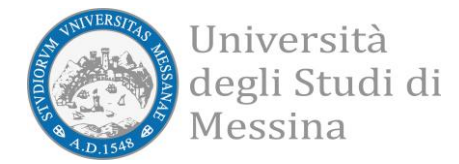

| U. STAFF Anagrafe e valutazione della Ricerca © 2021                                                                                                    | A contraction |
|----------------------------------------------------------------------------------------------------|---------------|
| H.14 Altri titoli - numero di docenti in possesso dei requisiti necessari per la partecipazione all'Abilitazione Scientifica Nazionale (ASN)<br>dato H.14.a aggionato al 2021-11-19 09:25:22<br>dato H.14.a aggionato al 2021-11-19 09:25:24<br>dato H.14.a faggionato al 2021-11-19 09:25:23<br>dato H.14.b.1 aggionato al 2021-11-19 09:25:25 | Ŷ             |
| H.13 Coordinamento/partecipazione di/a network nazionali o internazionali di ricerca 🛇 dato aggionato al 2021-11-19 09:25:22                                                                                                    | ~             |
| H.12 Elenco Incarico di valutatori/esperti nell'ambito di bandi competitivi 🗧 dato aggionato al 2021-11-19 09:25:26                                                                                                    | ~             |
| H.11 Elenco Responsabilità di attività oggetto di accordi per didattica e/o ricerca con altre istituzioni/università 🥃 dato aggionato al 2021-11-19 09:25:26                                                                                                    | ~             |
| H.10 Elenco Supervisione di incoming istituzionali 🛢 dato aggionato al 2021-11-19 09:25:26                                                                                                    | ~             |
| H.9 Iutoraggi esterni all'Ateneo 🗧 dato aggionato al 2021-11-19 09:25:26                                                                                                    | ~             |
|                                                                                                    |               |
| H.8 Tutoraggi dottorandi, assegnisti e/o altri afferenti all'Ateneo 🛇 dato aggionato al 2021-11-19 09:25:20                                                                                                    | ~             |
| H.7 Partecipazioni a Collegi di Dottorato di Ricerca 🍔 dato aggionato al 2021-11-19 09:25:26                                                                                                    | ~             |
| H.6 Responsabilità scientifica di congressi internazionali 🛇 dato aggionato al 2021-11-19 09:25:19                                                                                                    | ~             |
|                                                                                                    |               |
| H.5 Attribuzione di incarichi ufficiali di insegnamento o di ricerca presso atenei e centri di ricerca pubblici o privati internazionali 🥃 dato aggionato al 2021-11-19 09:25:26                                                                                                    | ~             |
| H.4 Direzione o responsabilità scientifica/ coordinamento di enti o istituti / network di ricerca pubblici o privati nazionali o internazionali O dato aggionato al 2021-11-19 09:25:19                                                                                                    | ~             |
| H.3 Direzione di riviste, collane editoriali, enciclopedie e trattati scientifici 🛇 dato aggionato al 2021-11-19 09:25:18                                                                                                    | ~             |
|                                                                                                    |               |